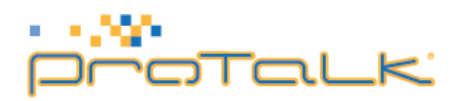

## Installation and configuration of UDV guard software on Windows machine

This tutorial will talk you through installation and configuration of UDV guard software on Windows machine. UDV software is a powerful windows client that allows video streaming from the door entry, automatic pop up of video when someone presses button on the door phone, voice communication with person standing on the door and lock/unlock door within the Graphical user interface.

The process for installing UDV guard software is straight forward.

- 1. Open your favourite web browser and go to <a href="http://protalk.provu.co.uk/pc-utility/">http://protalk.provu.co.uk/pc-utility/</a>
- 2. Download the latest version from link above. Current version is UDVGuard-1.39.zip
- 3. Extract the downloaded file and double click on UDVGuard.exe to initiate the installation process.
- 4. On Setup Language page, select English and press OK

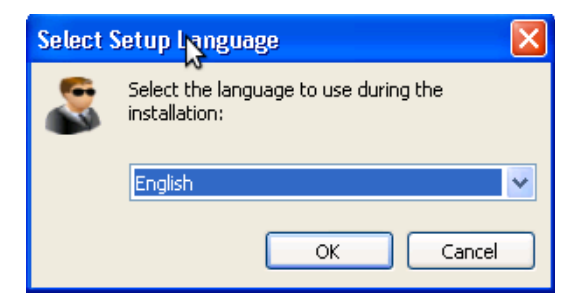

5. Press the Next button on next few pages until you see **Install** button. Picture below show each step after selecting language.

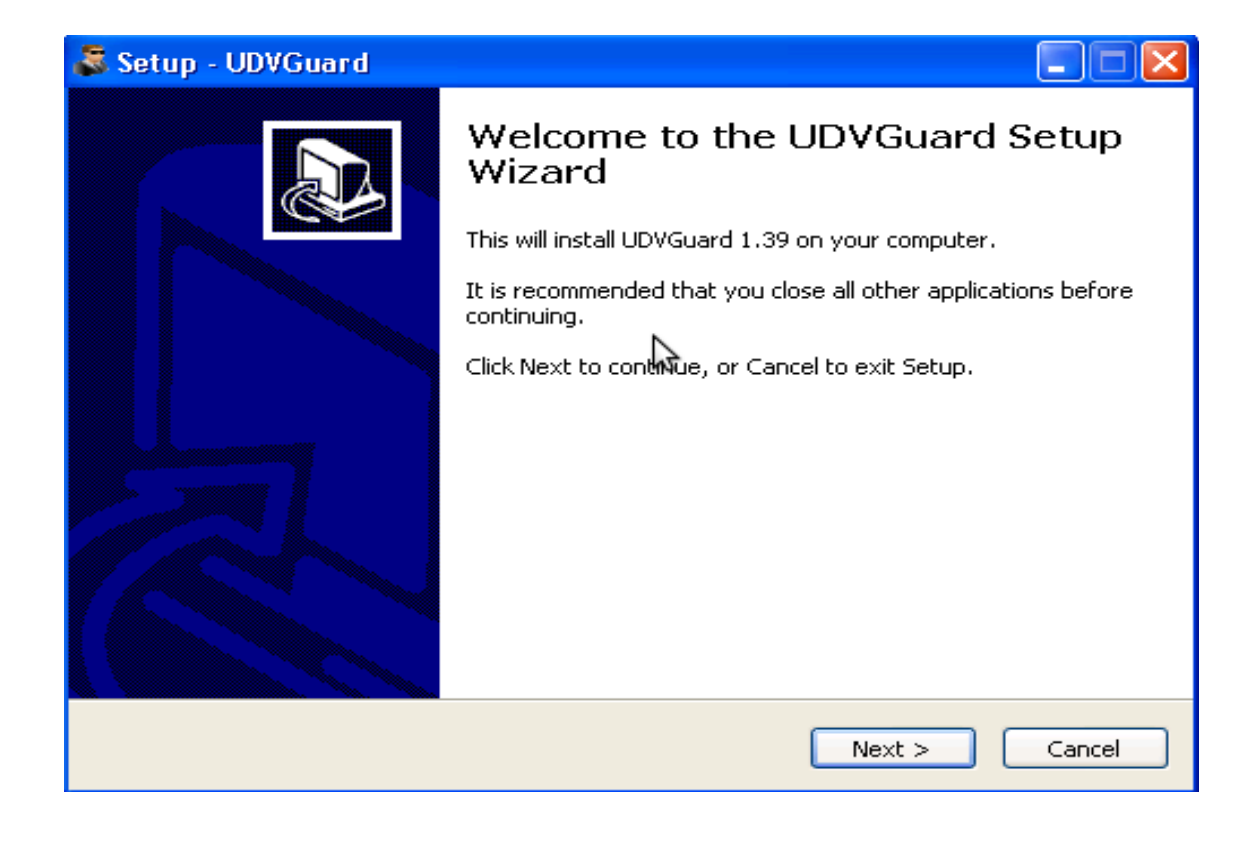

| 🗸 Setup - UDVGuard 📃                                                                   |       |
|----------------------------------------------------------------------------------------|-------|
| Select Destination Location<br>Where should UDVGuard be installed?                     |       |
| Setup will install UDVGuard into the following folder.                                 |       |
| To continue, click Next. If you would like to select a different folder, click Browse. |       |
| C:\Program Files\UDVGuard Browse                                                       |       |
| At least 12.8 MB of free disk space is required.                                       |       |
| < Back Next > 💦 📿                                                                      | ancel |

| 😹 Setup - UDVGuard 📃 🗖 🗙                                                               |  |  |  |
|----------------------------------------------------------------------------------------|--|--|--|
| Select Start Menu Folder<br>Where should Setup place the program's shortcuts?          |  |  |  |
| Setup will create the program's shortcuts in the following Start Menu folder.          |  |  |  |
| To continue, click Next. If you would like to select a different folder, click Browse. |  |  |  |
| UDVGuard Browse                                                                        |  |  |  |
|                                                                                        |  |  |  |
|                                                                                        |  |  |  |
|                                                                                        |  |  |  |
|                                                                                        |  |  |  |
|                                                                                        |  |  |  |
| Don't create a Start Menu folder                                                       |  |  |  |
| < Back Next > Cancel                                                                   |  |  |  |

| 😹 Setup - UDVGuard 📃                                                                                   |       |
|----------------------------------------------------------------------------------------------------|-------|
| Select Additional Tasks<br>Which additional tasks should be performed?                                 |       |
| Select the additional tasks you would like Setup to perform while installing UDVGuard then click Next. | ł,    |
| Additional icons:                                                                                      |       |
| 🗹 Create a desktop icon                                                                                |       |
| Create a Quick Launch icon                                                                             |       |
| < Back Nat > C                                                                                         | ancel |
|                                                                                                    |       |

6. Finally press the Install button to complete installation process and press Finish on next page.

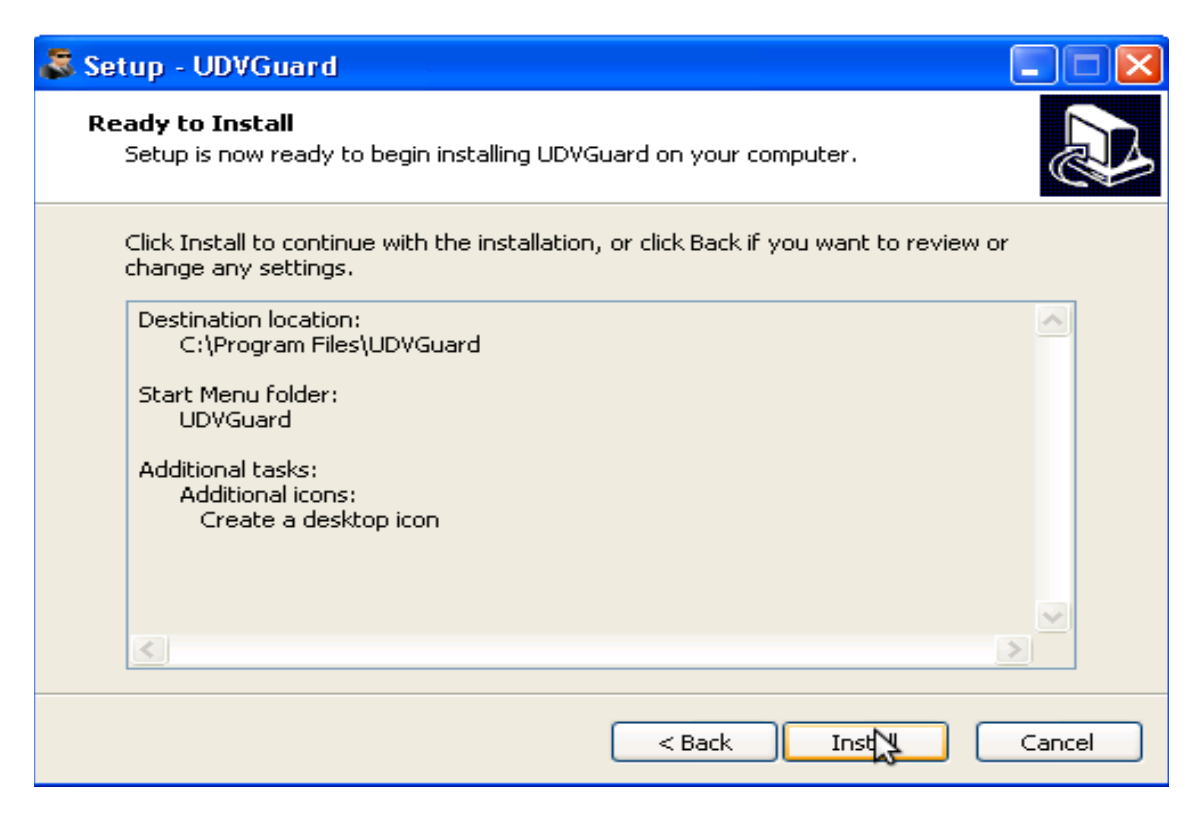

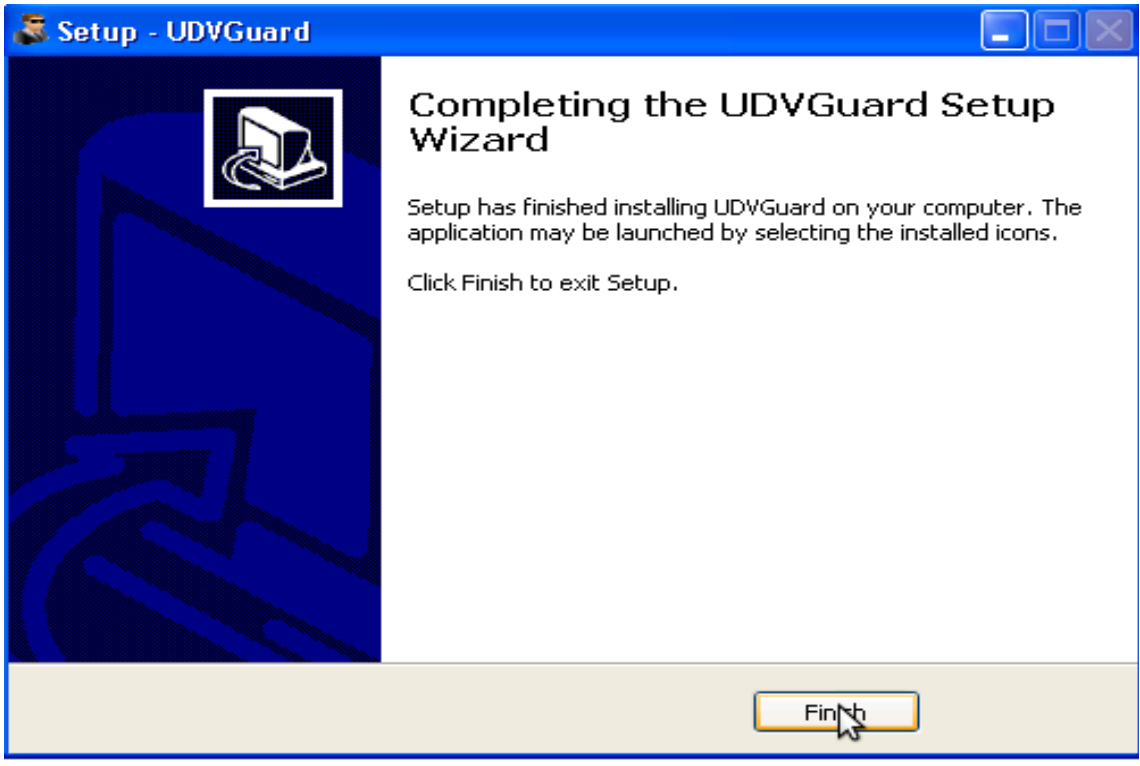

7. Now double click on UDV guard icon click on tick icon (option) to configure the software.. Picture below shows what each icon means on the guard window.

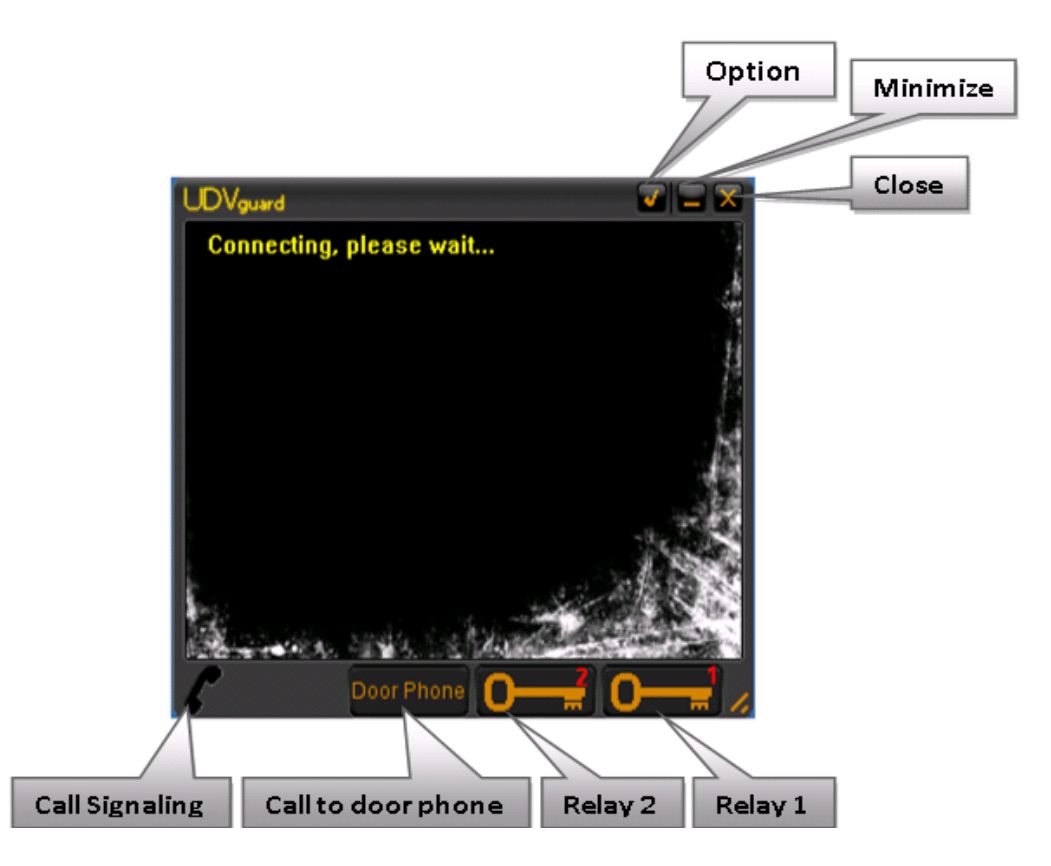

8. On the option page, put the IP address of door phone and enable the "Pop-up screen upon call" check box. Enabling this setting allows the udv software to automatically pop-up video on screen when somebody presses the button on door phone. The configuration below is used for phone in peer2peer mode. If the door phone is in SIP server mode then choose "Use SIP server" and put the sip account details in relevant fields.

|                                                 | _                              | Close                   |
|-------------------------------------------------|--------------------------------|-------------------------|
| KUDVGuard version 1.39                          | ×                              | Speaker Device          |
| Use SIP server                                  | Playback device:               |                         |
| SIP server address:                             | VMNSND: Microsoft RDP AL       | Speaker Vol. Control    |
| My identity: 111<br>My password:                | Capture device:                | Microphone Device       |
| Expiration[sec]: ] 3600<br>Temp. identity:      | Volume control                 | Microphone Vol. Control |
| Call prefix: UDVGuard IP address: 192.168.2.127 | Pop-up screen upon call Cancel |                         |
| IP address of door phone                        | Popup                          |                         |

Page 5 Installation and configuration of UDV guard software on Windows machine